施設予約システム

アカウント非保持者向け操作マニュアル

## 1. ダッシュボード

指定の URL にアクセスすると図1のダッシュボード画面が表示されます。

| Ē                | June George Foreign                                                                                                    | →] サインイン |  |  |  |  |  |
|------------------|----------------------------------------------------------------------------------------------------|----------|--|--|--|--|--|
| 白予約 ><br>♀↓ お知らせ | Jumbo Indoor Golf Sauna & Cabin                                                                                                    |          |  |  |  |  |  |
| 操作說明書 >          | 施設・設備名<br>選択してください ~<br>カテゴリ<br>選択してください ~<br>リセット<br>検索                                                                                                    |          |  |  |  |  |  |
|                  |                                                                                                    |          |  |  |  |  |  |
|                  | お知らせ<br>2024/10/23 (水) テストのお知らせ                                                                                                    |          |  |  |  |  |  |
|                  | お知らせ一覧へ                                                                                                    |          |  |  |  |  |  |
|                  | <b>ご利用についてのご案内</b><br>1. 施設を利用する際は、必ず各施設の「利用上の注意」をお守りください。<br>2. ID・バスワードは、利用者の責任において管理していただきます。万が一第三者が使用した場合でも、責任を負いかねますので十分ご注意ください。<br>3. 不正な、または悪質な使用をした場合は、本システムのご利用を停止させていただきます。 |          |  |  |  |  |  |
|                  | © 1999-2024 Cueßs Co., Ltd. All rights reserved.                                                                                                    |          |  |  |  |  |  |

図 1 :ダッシュボード

2. 施設予約

ダッシュボードの左メニューの施設予約から、以下の操作を実施できます。

● 施設予約

※予約に関しては、施設の空き状況を確認できるところまでとなります。

3-1. 施設予約

左メニューの施設予約をクリックすると、施設の空き状況を確認できます。

施設予約をクリックすると図2の施設検索画面が表示されます。

適切な入力を行い、対象施設を見つけて下さい。

目的の施設に対して、日付選択画面をクリックすると、図 3 の利用日選択画面が表示 されます。

予約をしたい日付をクリックし、「時間選択へ」ボタンをクリックすると図4の時間選

択画面が表示されます。

アカウント非保持者の閲覧できる画面はここまでとなります。 ※利用の申し込みには、原則として、アカウント取得が条件となります。

| Ð                                                 | Jumas Gou<br>G <b>J#Jit</b> u | have the Court Forms<br>G. F. F. ATTATECT-79.44 |                           |                          |         |          | <b>→]</b> サインイン |  |
|---------------------------------------------------|-------------------------------|-------------------------------------------------|---------------------------|--------------------------|---------|----------|-----------------|--|
| 白予約 >                                             |                               | 予約 - 検索                                         |                           |                          |         |          |                 |  |
| <ul> <li>         ・         ・         ・</li></ul> |                               | カテゴリ<br>  選択してください                              | <ul><li>条件をリセット</li></ul> | 施設<br>選択してください<br>検索     |         | <b>~</b> |                 |  |
|                                                   |                               | 「日付選択」を押すと、空き状況が確認できます。                         |                           |                          |         |          |                 |  |
|                                                   |                               | 施設・設備名                                          |                           |                          | カテゴリー   |          |                 |  |
|                                                   |                               | インドア施設 JキャビンA(MirakuVX Hybrid)                  |                           |                          | Jキャビン   | 日付選択     |                 |  |
|                                                   |                               | インドア施設 JキャビンB(GOLF ZON TWO VISION)              |                           |                          | Jキャビン   | 日付選択     |                 |  |
|                                                   |                               | インドア施設 VIPルーム(TRACKMAN DUO)                     |                           |                          | VIPJU-L | 日付選択     |                 |  |
|                                                   |                               | インドア施設                                          |                           |                          | インドア    | 日付選択     |                 |  |
|                                                   |                               | インドア施設 オープン打席A(FOCUS)                           |                           |                          | オープン打席  | 日付選択     |                 |  |
|                                                   |                               |                                                 | 1<br>施設予約シス               | 2                        |         |          |                 |  |
|                                                   |                               |                                                 | © 1999-2024 Cueβs Co.,    | Ltd. All rights reserved |         |          |                 |  |

図 2 :施設検索画面

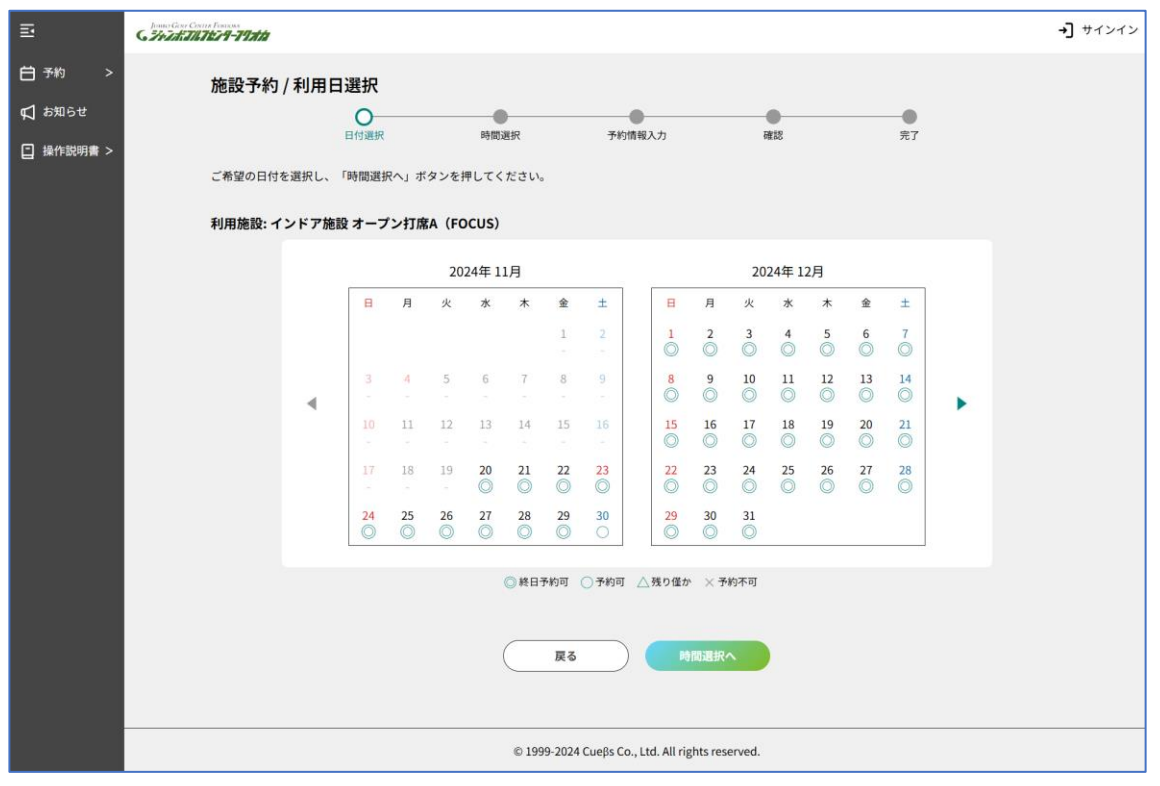

図 3 :利用日選択画面

| Ē       | Junari Gene Center Francisa<br>6 74 7 ATT 1871 9-1974 17 |                  |                 |                             |            |            | →] サインイン |
|---------|----------------------------------------------------------|------------------|-----------------|-----------------------------|------------|------------|----------|
| 白予約 >   | 施設予約 / 時間選択                                              |                  |                 |                             |            |            |          |
| ♥ お知らせ  |                                                          | at III           | )<br>949        |                             | 73#±59     |            |          |
| 操作説明書 > | ごを訪った思た際相」「スタ                                            |                  | マノポナい           | 1.4.7184465753              | MERC       | 76 1       |          |
|         | こ布室の時间を選択し、「予#                                           | 「甲込へ」ホダンを押し      | くくたさい。          |                             |            |            |          |
|         | 利用施設: インドア施設 オ                                           | ープン打席A(FOCU      | IS)             |                             |            |            |          |
|         | ▲前の5日 2024年 11月22日 次の5日▶                                 |                  |                 |                             |            |            |          |
|         |                                                          | 22日(金)           | 23日(土)          | 24日(日)                      | 25日(月)     | 26日(火)     |          |
|         | 07:00<br>08:00                                           | -                | O               | O                           | -          | -          |          |
|         | 08:15<br>09:15                                           | $\bigcirc$       | O               | O                           | $\bigcirc$ | $\bigcirc$ |          |
|         | 09:30<br>10:30                                           | $\bigcirc$       | O               | O                           | $\bigcirc$ | $\bigcirc$ |          |
|         | 10:45<br>11:45                                           | O                | O               | O                           | O          | $\bigcirc$ |          |
|         | 12:00<br>13:00                                           | Ô                | Ô               | O                           | O          | $\bigcirc$ |          |
|         | 13:15<br>14:15                                           | O                | O               | O                           | O          | O          |          |
|         | 14:30<br>                                                | O                | O               | O                           | O          | O          |          |
|         | 15:45<br>16:45                                           | O                | O               | O                           | O          | O          |          |
|         | 17:00<br>18:00                                           | O                | O               | O                           | O          | O          |          |
|         | 18:15<br>19:15                                           | O                | $\bigcirc$      | 0                           | O          | O          |          |
|         | 19:30<br>20:30                                           | O                | O               | 0                           | O          | O          |          |
|         | 20:45<br>21:45                                           | O                | O               | 0                           | O          | O          |          |
|         | 2024/11/220                                              | 」<br>D時間帯に従って表示さ | れています。          |                             |            |            |          |
|         |                                                          |                  |                 |                             |            |            |          |
|         |                                                          |                  | 戻る              | 予約申込                        | ^          |            |          |
|         |                                                          |                  |                 |                             |            |            |          |
|         |                                                          |                  | © 1999-2024 Cue | 3s Co., Ltd. All rights res | served.    |            |          |

図 4 :時間選択画面

3. お知らせ

左メニューのお知らせをクリックすると、図 5 のようにその時点でのお知らせの一覧が表 示されます。一覧表示では、各お知らせの概要が1行ずつ個別に表示されます。

1行ずつ表示されるお知らせの右端の「>」をクリックすると、図6のように当該お知らせの詳細情報画面が表示されます。

| Ē                                                | JUMRO GOUE CENTER FURUORA<br>G 34371571171579-7177                                | #                               |   | →] サインイン |  |
|--------------------------------------------------|-----------------------------------------------------------------------------------|---------------------------------|---|----------|--|
| 白予約 ><br>↓ お知らせ                                  | お知らせ-                                                                             | -覧                              |   |          |  |
| 操作説明書 >                                          | 操作説明書一覧<br>操作説明書 (アカウント取<br>得・利用申請)<br>[PDF:1.6MB]<br>操作説明書 (施設予約)<br>[PDF:1.3MB] | 024/10/23 (水)<br>Fストのお知らせ<br>戻る | > |          |  |
| © 1999-2024 Cueβs Co., Ltd. All rights reserved. |                                                                                   |                                 |   |          |  |

図5 :お知らせ一覧画面

| ē                                                                   | Junes Gore Costre Febrook<br>C 74-74571671574-7197470                                                                                                    | →】 サインイン |
|---------------------------------------------------------------------|----------------------------------------------------------------------------------------------------|----------|
| <ul> <li>➡ 予約 &gt;</li> <li>✔ お知らせ</li> <li>➡ 操作説明書 &gt;</li> </ul> | <ul> <li>お知らせ情報</li> <li>テストのお知らせ</li> <li><sup>1</sup> <sup>1</sup> <sup>1</sup> <sup>1</sup> <sup>1</sup> <sup>1</sup> <sup>1</sup> <sup>1</sup> <sup>1</sup> <sup>1</sup></li></ul> |          |
|                                                                     | 戻る                                                                                                    |          |

図 6 :お知らせ詳細画面

4. 操作説明書

左メニューの操作説明書の操作説明書一覧をクリックすると、図7の操作説明画面が表示されます。

操作説明画面に記載のご利用までの流れに沿って、

- 会員登録
- 施設利用申請
- 利用審査

を経て、利用を開始できます。

会員登録と施設利用申請の方法については、「アカウント取得・利用申請」のリンクか ら確認してください。

※利用審査は、施設管理者による操作です。

また、施設予約の方法については「施設予約」のリンクから、抽選申込の方法について は「抽選申込」のリンクからそれぞれ確認してください。

※施設予約、抽選申込はアカウント取得後に実施可能となります。

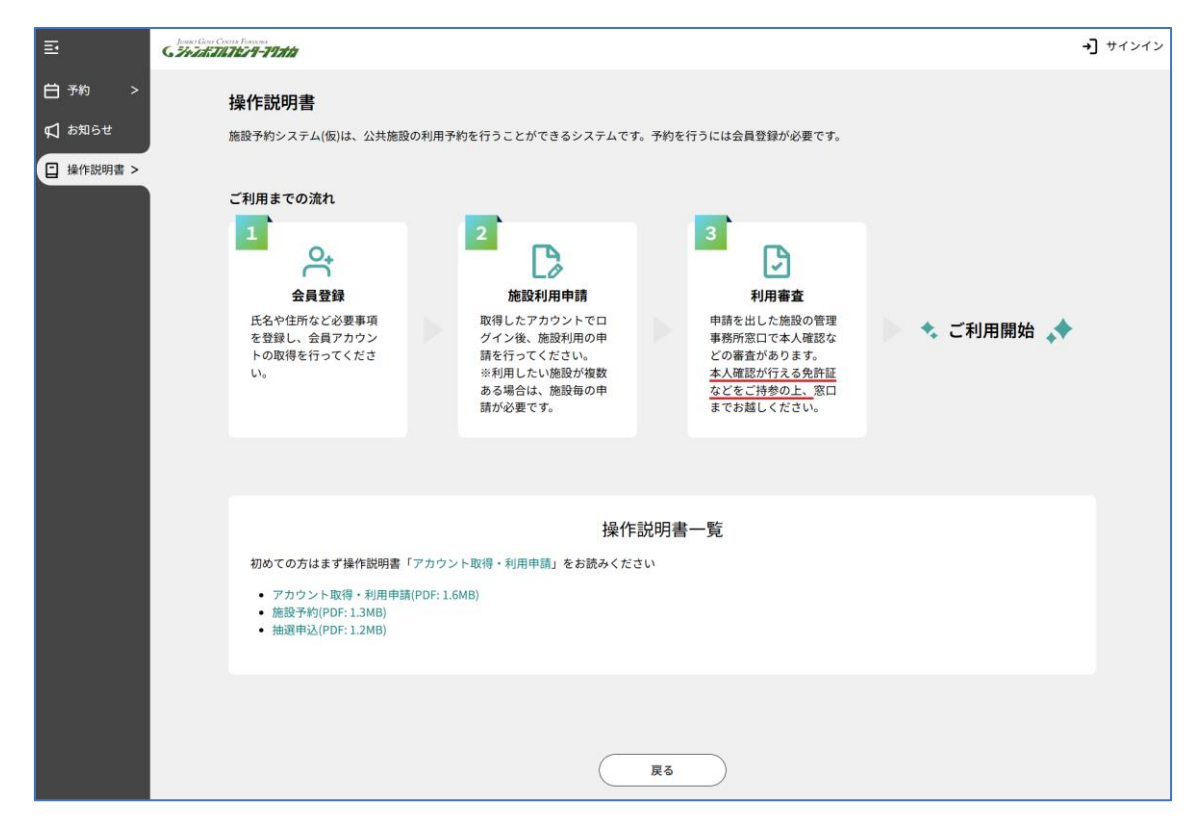

図 7 :操作説明画面